# Rette foto på et forsidekomponent

# 1. LOG PÅ

Log på Mit Lejerbo via hængelåsen på den lokale side, du skal redigere.

Klik derefter på "Rediger" øverst til højre.

## 2. REDIGER BILLEDE

Klik dig ind på det foto, du vil ændre, og klik på første ikon (Vælg et billede).

Det kan både være et billede på en komponent på forsiden eller inde på en artikel-side/fane.

#### 3. VÆLG 'UPLOAD MEDIE'

Nu vælger du "Upload medie" for at uploade et nye billede til dit mediebibliotek.

**OBS!** Skal du bruge et billede, der allerede ligger i dit mediebibliotek, klikker du dig selvfølgelig bare frem til dette via de gule mapper og vælger det.

### 4. VÆLG BILLEDETS PLACERING

Du skal nu definere, hvor du vil lægge dit nye billede. Det gør du ved at vælge "Skift destination",

Klik dig nu frem til mappen, hvor du vil lægge dit billede og vælg den. Det vil typisk være i mappen "Billeder" under din lokale side.

### 5. FIND BILLEDET PÅ DIN EGEN COMPUTER

Nu kan du enten tage en fil fra en anden mappe og trække den ind i dette vindue for at uploade den, eller du kan klikke på "Gennemse for mediefiler" for at finde det ønskede billede på din egen computer.

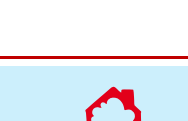

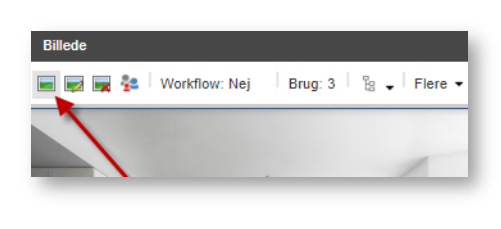

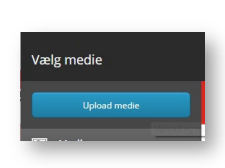

Log ud Redige

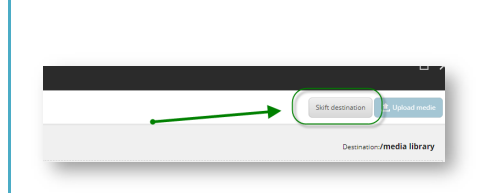

Træk og slip filer her eller

Gennemse for mediefiler

| 6. UPLOAD BILLEDET                                                                                                    |                                                                                                    |  |
|----------------------------------------------------------------------------------------------------|----------------------------------------------------------------------------------------------------|--|
| Når du har fundet billedet og<br>valgt "Ok" eller dobbeltklikket på<br>det, kommer du ind på et vindue,<br>hvor du kan vælge at omdøbe<br>billedet inden du uploader.<br>Klik derefter på "Upload medie"<br>oppe øverst til højre. | Upload medie  Titloge  Soft destination//Images  Destination//Images  Track og tip filer her eller  Gennemse for mediefiler  3.2 Mb   1 Fil  Nave:  Julefaci  Beskrivelse:  Image/jesg  AtternateFest:  Aftryd                                                                                                    |  |
| 7. VÆLG BILLEDET<br>Du kommer så tilbage til<br>Mediebiblioteket, hvor du skal                                                                                                    | Medie                                                                                                    |  |
| tjekke, at det korrekte billede er<br>valgt og er markeret med blåt.<br>Derefter klikker du på "Vælg<br>medie"<br>Og dernæst klikker du på "Ok" i                                                                                  | Mediemappe/Images     Julefest       ▲ Mediebibliotek     Julefvo       ▲ Leprbo     Leprbo       ▶ ① DiSPLAY test billeder     Leprbo.dk       ▲ Organisationer     Leprbo.dk       ▲ Afdelinger     Jaf31540                                                                                                    |  |
| næste vindue for at godkende<br>valget af billede.                                                                                                    | defails     defails     d |  |
| 8. ÅBN MEDIEBIBLIOTEKET IGEN                                                                                                    |                                                                                                    |  |
| Efter du har uploadet, skal billedet<br>gør du ved at finde Mediebiblioteke<br>"Rediger" i navigationsbjælken.                                                                                                    | udgives. Det<br>et via                                                                                                    |  |
| Har du ikke Rediger-knappen, så skal du lige<br>klikke et flueben til i feltet "Navigationsbjælke".                                                                                                    |                                                                                                    |  |

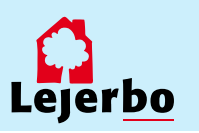

## 9. FIND BILLEDET OG UDGIV DET

Klik dig så frem til billedet ved:

1. At vælge fanen "Mediebibliotek" nederst i den nye del af vinduet

- 2. Klik på billedet
- 3. Klik på fanen "Udgiv"
- 4: Vælg feltet "Udgiv" og klik "Ok"

Luk derefter Mediebiblioteket på "Gem/luk" i værktøjslinjen.

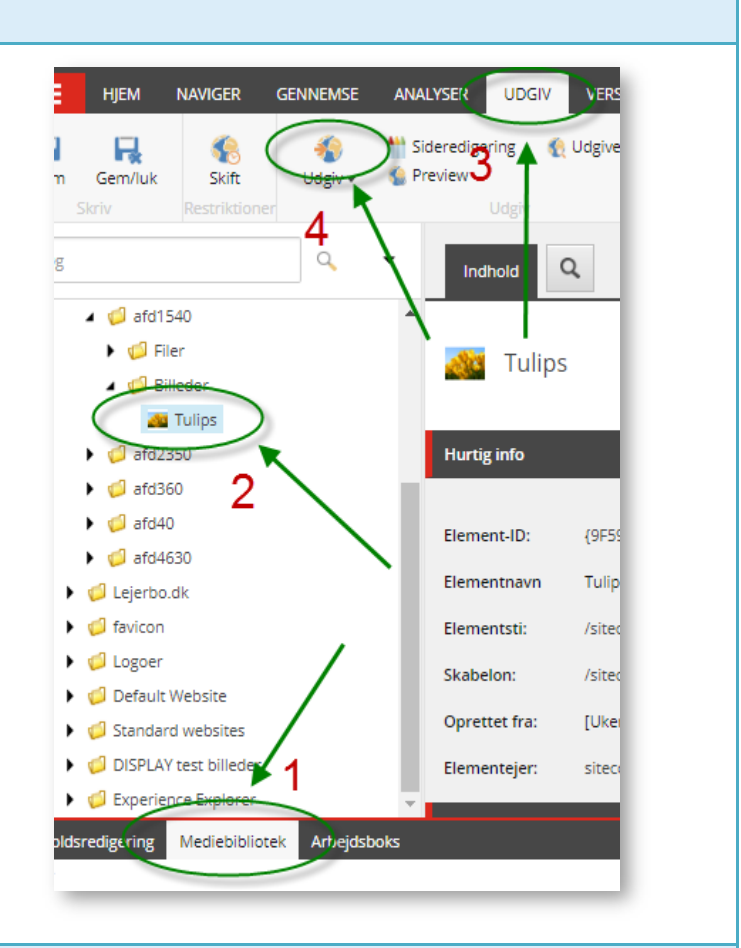

#### 10. GEM OG UDGIV

| Til sidst skal du gemme ved at klikke på<br>diskette-ikonet i øverste venstre hjørne:                          | Udgiv element  Veig de relevante udgivelsesindstillinger for elementet. Udgiver                                             |
|----------------------------------------------------------------------------------------------------|----------------------------------------------------------------------------------------------------|
| Og endelig skal du udgive siden ved at klikke<br>på "Udgiv"                                                    | ⊛ Smart udgivelse – udgiv forskellene mellem kilde- og måldatabase.<br>፼ Udgiv subelementer<br>፼ Udgiv relaterede elementer |
| <b>W</b> Udgiv                                                                                                 | Udgivelsessprog<br>I veg alle<br>Udgivelsesdestinationer<br>I Internet (web)                                                |
| l det vindue der nu åbner, skal du <i>ikke æ</i> ndre<br>noget men blot udgive med<br>standardindstillingerne. |                                                                                                    |
| Klik på "Udgiv" og dernæst "Ok".                                                                               |                                                                                                    |
| Den ændrede komponent er nu udgivet.                                                                           | Udgiv Afbryd                                                                                                    |

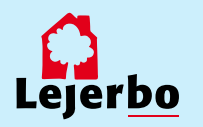